## **Oracle® Healthcare Precision Medicine**

Administrator's Guide Release 1.0 **E76044-01** 

June 2016

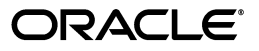

Oracle Healthcare Precision Medicine Administrator's Guide, Release 1.0

E76044-01

Copyright © 2016 Oracle and/or its affiliates. All rights reserved.

This software and related documentation are provided under a license agreement containing restrictions on use and disclosure and are protected by intellectual property laws. Except as expressly permitted in your license agreement or allowed by law, you may not use, copy, reproduce, translate, broadcast, modify, license, transmit, distribute, exhibit, perform, publish, or display any part, in any form, or by any means. Reverse engineering, disassembly, or decompilation of this software, unless required by law for interoperability, is prohibited.

The information contained herein is subject to change without notice and is not warranted to be error-free. If you find any errors, please report them to us in writing.

If this is software or related documentation that is delivered to the U.S. Government or anyone licensing it on behalf of the U.S. Government, the following notice is applicable:

U.S. GOVERNMENT END USERS: Oracle programs, including any operating system, integrated software, any programs installed on the hardware, and/or documentation, delivered to U.S. Government end users are "commercial computer software" pursuant to the applicable Federal Acquisition Regulation and agency-specific supplemental regulations. As such, use, duplication, disclosure, modification, and adaptation of the programs, including any operating system, integrated software, any programs installed on the hardware, and/or documentation, shall be subject to license terms and license restrictions applicable to the programs. No other rights are granted to the U.S. Government.

This software or hardware is developed for general use in a variety of information management applications. It is not developed or intended for use in any inherently dangerous applications, including applications that may create a risk of personal injury. If you use this software or hardware in dangerous applications, then you shall be responsible to take all appropriate fail-safe, backup, redundancy, and other measures to ensure its safe use. Oracle Corporation and its affiliates disclaim any liability for any damages caused by use of this software or hardware in dangerous applications.

Oracle and Java are registered trademarks of Oracle and/or its affiliates. Other names may be trademarks of their respective owners.

Intel and Intel Xeon are trademarks or registered trademarks of Intel Corporation. All SPARC trademarks are used under license and are trademarks or registered trademarks of SPARC International, Inc. AMD, Opteron, the AMD logo, and the AMD Opteron logo are trademarks or registered trademarks of Advanced Micro Devices. UNIX is a registered trademark of The Open Group.

This software or hardware and documentation may provide access to or information about content, products, and services from third parties. Oracle Corporation and its affiliates are not responsible for and expressly disclaim all warranties of any kind with respect to third-party content, products, and services unless otherwise set forth in an applicable agreement between you and Oracle. Oracle Corporation and its affiliates will not be responsible for any loss, costs, or damages incurred due to your access to or use of third-party content, products, or services, except as set forth in an applicable agreement between you and Oracle.

## Contents

| Preface                                              | . v  |
|------------------------------------------------------|------|
| Audience                                             | v    |
| Disclaimer                                           | v    |
| Documentation Accessibility                          | v    |
| Finding Information and Patches on My Oracle Support | v    |
| Finding Documentation on Oracle Technology Network   | vii  |
| Related Documents                                    | vii  |
| Conventions                                          | viii |

## 1 EMR Configuration

| Overview                                | 1-1                                                                                                    |
|-----------------------------------------|----------------------------------------------------------------------------------------------------|
| Configuration                           | 1-1                                                                                                    |
| Configuring the OPSS Keystore           | 1-3                                                                                                    |
| Using the Enterprise Manager            | 1-3                                                                                                    |
| Using the WebLogic Scripting Tool       | 1-6                                                                                                    |
| Granting Permission to Use the Keystore | 1-6                                                                                                    |
|                                         | Overview<br>Configuration<br>Configuring the OPSS Keystore<br>Using the Enterprise Manager<br>Using the WebLogic Scripting Tool<br>Granting Permission to Use the Keystore |

## 2 External System Configurations

| 2.1     | Dalliance                                                                          | 2-1  |
|---------|------------------------------------------------------------------------------------|------|
| 2.1.1   | Dalliance Configuration                                                            | 2-1  |
| 2.1.1.1 | Retrieving a List of Genome Configurations                                         | 2-1  |
| 2.1.1.2 | Adding a Genome Configuration                                                      | 2-2  |
| 2.1.2   | Dalliance Configuration by Genome Version                                          | 2-3  |
| 2.1.2.1 | Retrieving Configuration for a Genome Version                                      | 2-3  |
| 2.1.2.2 | Updating an Existing Genome Configuration                                          | 2-3  |
| 2.1.2.3 | Deleting a Genome Version Configuration                                            | 2-4  |
| 2.2     | Thomson Reuters                                                                    | 2-4  |
| 2.2.1   | Thomson Reuters Credential Configuration                                           | 2-5  |
| 2.2.1.1 | Retrieving a List of User Credentials Configured for Thomson Reuters               | 2-5  |
| 2.2.1.2 | Adding a User Credential for Invoking Thomson Reuters                              | 2-5  |
| 2.2.1.3 | Updating Organization Level User Credentials for Invoking Thomson Reuters 2-6      |      |
| 2.2.1.4 | Deleting Organization Level User Credential U.sed for Invoking Thomson Reut<br>2-6 | ters |
| 2.2.2   | User-Specific Thomson Reuters Credential Configuration                             | 2-7  |

| 2.2.2.1 | Getting Credential Details for a User Configured for Thomson Reuters   | . 2-7 |
|---------|------------------------------------------------------------------------|-------|
| 2.2.2.2 | Updating User Credentials for Invoking Thomson Reuters                 | . 2-7 |
| 2.2.2.3 | Deleting User Credentials Used for Invoking Thomson Reuters            | . 2-8 |
| 2.3     | N-Of-One                                                               | . 2-8 |
| 2.3.1   | N-of-One Credential Configuration                                      | . 2-8 |
| 2.3.1.1 | Getting Credentials Configured for N-of-One                            | . 2-9 |
| 2.3.1.2 | Adding a Credential for Invoking N-of-One                              | . 2-9 |
| 2.3.1.3 | Updating Credentials for Invoking N-of-One                             | 2-10  |
| 2.3.1.4 | Deleting Credential Used for Invoking N-of-One                         | 2-10  |
| 2.4     | Enabling or Disabling Features Related to External Systems             | 2-10  |
| 2.4.1   | Returning State of Current Features                                    | 2-11  |
| 2.4.2   | Enabling or Disabling Features in Oracle Healthcare Precision Medicine | 2-11  |
|         |                                                                        |       |

## 3 Published Report Template Configuration

| 3.1 | Configuring the Logo in the Report Header and Footer | 3-1 |
|-----|------------------------------------------------------|-----|
| 3.2 | Configuring the Text in the Report Header and Footer | 3-1 |

## 4 Annotation Pane Configuration

| 4.1 | GET Annotation Pane Configuration    | 4-1 |
|-----|--------------------------------------|-----|
| 4.2 | UPDATE Annotation Pane Configuration | 4-2 |

## 5 Loader API

| Fetch Job Status and Log    | 5-1                                                                                                    |
|-----------------------------|----------------------------------------------------------------------------------------------------|
| Job Status                  | 5-1                                                                                                    |
| Job Log                     | 5-1                                                                                                    |
| Data Ingestion with Loaders | 5-2                                                                                                    |
| Preferred Transcript Loader | 5-2                                                                                                    |
|                             | Fetch Job Status and Log<br>Job Status<br>Job Log<br>Data Ingestion with Loaders<br>Preferred Transcript Loader |

## Index

## Preface

This document describes how to perform various configurations for Oracle Healthcare Precision Medicine. The user installing Oracle Healthcare Foundation should have some knowledge of WebLogic and Linux.

## Audience

This document is intended for:

- The implementation team that wants to install OHPM
- System Administrators

## Disclaimer

The Oracle Healthcare Precision Medicine software is only a search tool and is not intended to, and must not replace the clinician's judgment or experience. Furthermore, the healthcare professional using this search tool should employ their professional judgment concerning the reliability and accuracy of the information in the various knowledge databases that are employed or selected as content for reports generated using Oracle Healthcare Precision Medicine.

## **Documentation Accessibility**

For information about Oracle's commitment to accessibility, visit the Oracle Accessibility Program website at http://www.oracle.com/pls/topic/lookup?ctx=acc&id=docacc.

#### Access to Oracle Support

Oracle customers that have purchased support have access to electronic support through My Oracle Support. For information, visit http://www.oracle.com/pls/topic/lookup?ctx=acc&id=info or visit http://www.oracle.com/pls/topic/lookup?ctx=acc&id=trs if you are hearing impaired.

## Finding Information and Patches on My Oracle Support

Your source for the latest information about Oracle Healthcare Analytics Data Integration is Oracle Support's self-service Web site, My Oracle Support (formerly MetaLink). Before you install and use an Oracle software release, always visit the My Oracle Support Web site for the latest information, including alerts, release notes, documentation, and patches.

#### **Creating a My Oracle Support Account**

You must register at My Oracle Support to obtain a user name and password account before you can enter the Web site.

To register for My Oracle Support:

- 1. Open a Web browser to http://support.oracle.com.
- **2.** Click the **Register here** link to create a My Oracle Support account. The registration page opens.
- **3.** Follow the instructions on the registration page.

#### Signing In to My Oracle Support

To sign in to My Oracle Support:

- 1. Open a Web browser to http://support.oracle.com.
- 2. Click Sign In.
- **3.** Enter your user name and password.
- 4. Click Go to open the My Oracle Support home page.

#### Searching for Knowledge Articles by ID Number or Text String

The fastest way to search for product documentation, release notes, and white papers is by the article ID number.

To search by the article ID number:

- 1. Sign in to My Oracle Support at http://support.oracle.com.
- 2. Locate the Search box in the upper right corner of the My Oracle Support page.
- **3.** Click the sources icon to the left of the search box, and then select Article ID from the list.
- 4. Enter the article ID number in the text box.
- **5.** Click the magnifying glass icon to the right of the search box (or press the Enter key) to execute your search.

The Knowledge page displays the results of your search. If the article is found, click the link to view the abstract, text, attachments, and related products.

In addition to searching by article ID, you can use the following My Oracle Support tools to browse and search the knowledge base:

- Product Focus On the Knowledge page, you can drill into a product area through the Browse Knowledge menu on the left side of the page. In the Browse any Product, By Name field, type in part of the product name, and then select the product from the list. Alternatively, you can click the arrow icon to view the complete list of Oracle products and then select your product. This option lets you focus your browsing and searching on a specific product or set of products.
- Refine Search Once you have results from a search, use the Refine Search options on the right side of the Knowledge page to narrow your search and make the results more relevant.

• Advanced Search — You can specify one or more search criteria, such as source, exact phrase, and related product, to find knowledge articles and documentation.

#### **Finding Patches on My Oracle Support**

Be sure to check My Oracle Support for the latest patches, if any, for your product. You can search for patches by patch ID or number, or by product or family.

To locate and download a patch:

- 1. Sign in to My Oracle Support at http://support.oracle.com.
- 2. Click the Patches & Updates tab.

The Patches & Updates page opens and displays the Patch Search region. You have the following options:

- In the Patch ID or Number is field, enter the primary bug number of the patch you want. This option is useful if you already know the patch number.
- To find a patch by product name, release, and platform, click the Product or Family link to enter one or more search criteria.
- 3. Click Search to execute your query. The Patch Search Results page opens.
- **4.** Click the patch ID number. The system displays details about the patch. In addition, you can view the Read Me file before downloading the patch.
- **5.** Click **Download**. Follow the instructions on the screen to download, save, and install the patch files.

## Finding Documentation on Oracle Technology Network

The Oracle Technology Network Web site contains links to all the latest Oracle user and reference documentation. To find user documentation for Oracle products:

1. Go to the Oracle Technology Network at

http://www.oracle.com/technetwork/index.html and log in.

2. Mouse over the Support tab, then click the Documentation hyperlink.

Alternatively, go to Oracle Documentation page at

http://www.oracle.com/technology/documentation/index.html

3. Navigate to the product you need and click the link.

For example, scroll down to the Applications section and click Oracle Health Sciences Applications.

**4.** Click the link for the documentation you need.

## **Related Documents**

For more information, see the following documents:

- Oracle Healthcare Precision Medicine Installation Guide
- Oracle Healthcare Precision Medicine Administrator's Guide
- Oracle Healthcare Precision Medicine User's Guide
- Oracle Healthcare Precision Medicine Security Guide
- Oracle Healthcare Precision Medicine Release Notes

- Oracle Healthcare Precision Medicine Release Content Document
- Oracle Healthcare Precision Medicine Electronic Technical Reference Manual
- Oracle Healthcare Precision Medicine Third Party Licenses and Notices

## Conventions

The following text conventions are used in this document:

**boldface** - Boldface type indicates graphical user interface elements associated with an action, or terms defined in text or the glossary.

*italic* - Italic type indicates book titles, emphasis, or placeholder variables for which you supply particular values.

monospace - Monospace type indicates commands within a paragraph, URLs, code in examples, text that appears on the screen, or text that you enter.

# 1

## **EMR Configuration**

This section describes EMR configuration. It contains the following topics:

- Section 1.1, "Overview"
- Section 1.2, "Configuration"
- Section 1.3, "Configuring the OPSS Keystore"

## 1.1 Overview

You must configure OHPM to successfully integrate with EPIC EMR so that genomic reports can be published to EMR from OHPM. This section describes how to configure EMR.

Multiple EMR integration configurations can be created and maintained in OHPM. However, at any given point in time, only one configuration will remain in the active status. If not, the genomic report will not be published to EMR from OHPM.

## **1.2 Configuration**

Perform the following steps to configure OHPM for EPIC EMR:

**Note:** Steps 1 to 4 in the following list should be performed only if EMR configuration was *not* done during installation.

1. Note down the host name and the TCP/IP or TLS port number where EPIC EMR listens for incoming lab result message.

This TCP/IP or TLS port typically is the EPIC Interconnect HL7 V2 interface that can handle base64 encoded attachments. Although both TCP/IP and TLS are supported in this integration, Oracle strongly recommends that you use TLS since it is more secure.

**2.** Get the Certificate Authority (CA) Certificate of the CA that signed the digital certificates used by EPIC TLS.

CA certificates are generally from standard public CAs like Verisign. If EPIC was configured to use a self-signed certificate, then use the local CA certificate employed to sign the certificate request.

- **3.** Load the CA Certificate into OHPM WebLogic Server's Oracle Platform Security Services (OPSS) keystore. You can do this either:
  - Using the Enterprise Manager

- Using the WebLogic Scripting Tool
- **4.** Grant permission to read the keystore.
- **5.** Use the EMR Integration Configuration REST service available as part of the OHPM application to configure details required to publish a report to the EMR using the TLS keystore created in the previous step.

The service end point of the EMR Integration Configuration REST service and definition of its payload are as follows:

Table 1–1 Service End Point

| HTTP Method | URL                                                                                                    | Description                                                                                                 |
|-------------|----------------------------------------------------------------------------------------------------|----------------------------------------------------------------------------------------------------|
| GET/DELETE  | http:// <host>:<port>/trc/opmemrintegration/resources/op<br/>m/api/v1.0/emrconfigservice/emrconfig/{emrId}</port></host>         | Retrieve or Delete EMR integration configuration for a given EMR ID                                         |
| GET         | http:// <host>:<port>/trc/opmemrintegration/resources/op<br/>m/api/v1.0/emrconfigservice/emrconfig/status/{status}</port></host> | Retrieve EMR integration configuration for a given status. Status is active <i>A</i> or Inactive <i>I</i> . |
| POST/PUT    | http:// <host>:<port>/trc/opmemrintegration/resources/op<br/>m/api/v1.0/emrconfigservice/emrconfig</port></host>                 | Create or Update using the<br>EMRIntegrationConfig payload                                                  |

#### Table 1–2 Definition of Payload

| Field (XML/JSON)                                                                                         | Description                                                                                            | Valid Value Set                  | Example                             |
|----------------------------------------------------------------------------------------------------|----------------------------------------------------------------------------------------------------|----------------------------------|-------------------------------------|
| emrIntegrationConfig                                                                                     | Root Element                                                                                           | -                                | -                                   |
| createdById                                                                                              | Created by user ID (automatically populated)                                                           | -                                | -                                   |
| createdOnDt                                                                                              | Date when record was created (automatically populated)                                                 | -                                | -                                   |
| description                                                                                              | Description of the EMR                                                                                 | User defined                     | EPIC EMR                            |
| emrId                                                                                                    | A unique ID for the configuration. Used to update.                                                     | User defined                     | Epic_1                              |
| emrType                                                                                                  | Type of the EMR                                                                                        | EPIC                             | EPIC                                |
| integrationHost Host name or IP of the remote EMR<br>system for TCP/TLS communication,<br>otherwise NULL |                                                                                                    | Remote host<br>name/IP           | remotehost.com                      |
| integrationPort                                                                                          | Port number for TCP/TLS communication, otherwise NULL                                                  | Valid remote host<br>port number | 8088                                |
| integrationUrl                                                                                           | SOAP/REST URL for SOAP/REST end point, otherwise NULL                                                  | Valid URL                        | https://host:7002/epic/fhir/s<br>vc |
| integrationAuthMethod                                                                                    | Authentication method for calling remote service                                                       | HTTP-BASIC,<br>WS-SECURITY       | HTTP-BASIC                          |
| integrationAuthUsername                                                                                  | Username for HTTB-BASIC and<br>WS-SECURITY. Credentials must be<br>available in OPSS/JPS configuration | User defined                     | testuser                            |
| integrationSslKeystore                                                                                   | OPSS/JPS keystore name in stripe<br>OPMApp. Mandatory when the<br>integration URL starts with https.   | User defined                     | castore                             |
| messageFormat                                                                                            | The format of the EMR message to be generated                                                          | HL7V2                            | HL7V2                               |
| messageTemplateLoc                                                                                       | Location of the template. The default<br>location for EPIC is templates/EPIC_<br>HL7V2.template        | Valid file location              | templates/EPIC_<br>HL7V2.template   |
| receivingApplication                                                                                     | The name of the application receiving the HL7V2 message.                                               | User defined                     | EPIC                                |
| receivingFacility                                                                                        | The name of the facility receiving the HL7V2 message.                                                  | User defined                     | EPIC-LAB                            |

| Field (XML/JSON)   | Description                                                                  | Valid Value Set                 | Example           |
|--------------------|------------------------------------------------------------------------------|---------------------------------|-------------------|
| reportTestName     | Test name (code) to represent genomic test result, based on what EMR accepts | User defined                    | GENE^GENOMIC EXAM |
| rowWid             | Internally generated surrogate primary key                                   | -                               | -                 |
| sendingApplication | The name of the application sending the HL7V2 message.                       | User defined                    | ORACLE-MI         |
| sendingFacility    | The name of the facility sending the HL7V2 message.                          | User defined                    | GENETIC-LAB       |
| status             | Status of the configuration record                                           | A (active), I<br>(inactive)     | А                 |
| transportProtocol  | Transport protocol supported by this EMR                                     | TCP, TLS, SOAP1,<br>SOAP2, REST | TLS               |

 Table 1–2 (Cont.) Definition of Payload

## Following is a sample XML payload for the REST service to create a TLS connection configuration to EPIC:

```
<?xml version="1.0" encoding="UTF-8"?>
<emrIntegrationConfig>
  <description>EPIC EMR Configuration</description>
   <emrId>Epic_Id1</emrId>
   <emrType>EPIC</emrType>
   <integrationHost>localhost</integrationHost>
   <integrationPort>8081</integrationPort>
  <integrationSslKeystore>emrtruststore</integrationSslKeystore>
  <messageFormat>HL7V2</messageFormat>
  <messageTemplateLoc>templates/EPIC_HL7V2.template</messageTemplateLoc>
  <receivingApplication>EPIC</receivingApplication>
   <receivingFacility>EPC</receivingFacility>
   <reportTestName>GENOMIC^REPORT</reportTestName>
   <sendingApplication>ORACLE-PM</sendingApplication>
   <sendingFacility>ORACLE-PM</sendingFacility>
   <status>A</status>
   <transportProtocol>TLS</transportProtocol>
</emrIntegrationConfig>
```

**6.** Enable publishing the report to EMR. For details, see Section 2.4, "Enabling or Disabling Features Related to External Systems".

## 1.3 Configuring the OPSS Keystore

You can configure the OPSS keystore using either of the following methods.

#### 1.3.1 Using the Enterprise Manager

This involves the following steps:

- 1. Log into WebLogic Enterprise Manager Fusion Middleware Control.
- 2. Navigate to WebLogic Domain > Security > Keystore.

| WebLogic Domain -                            | lanager Fusion Middleware Control 12c                                                                                  |
|----------------------------------------------|----------------------------------------------------------------------------------------------------|
| Change Center ?<br>The Changes - Recording - | trc4_domain<br>WebLogic Domain                                                                                         |
|                                              | Home                                                                                                    |
| Target Navigation       View •       >       | Monitoring Diagnostics Control Inver                                                                                   |
| AdminServer                                  | Deployments<br>JDBC Data Sources<br>Messaging<br>Cross Component Wiring<br>Domain, use the <u>WebLogic Server Admi</u> |
|                                              | Web Services       Other Services                                                                                      |
|                                              | Environment Administration Refresh WebLogic Domain Routing Topology Up (1)                                             |
|                                              | Security Users and Groups                                                                                              |
|                                              | System MBean Browser Credentials                                                                                       |
|                                              | WebLogic Server Administration Console Security Provider Configuration                                                 |
|                                              | Target Information Type Application Policies Application Roles                                                         |
|                                              | AdminServer 👚 Administ slcc Keystore                                                                                   |
|                                              | System Policies                                                                                                    |
|                                              | Oracle WebLogic Domain Resource Cerus                                                                                  |

**3.** Click **Create Stripe** to create a new stripe named OPMApp.

| and the second second sec | I THE REPORT OF A REAL PROPERTY OF A REAL PROPERTY |                             |                |                      |                               |                              |
|----------------------------------------------------------------------------------------------------|----------------------------------------------------------------------------------------------------|-----------------------------|----------------|----------------------|-------------------------------|------------------------------|
| nain_trc4_                                                                                                    | domain/trc4_doma                                                                                                    | an > Keystore               |                |                      |                               |                              |
| ystore                                                                                                    |                                                                                                    |                             |                |                      |                               |                              |
| keystore l                                                                                                    | s a repository of se                                                                                                    | curity certificates, and it | ts scope apple | es to an application | stripe. To work with a str    | pe or a keystore, select its |
| keystore i                                                                                                    | vitnin a stripe, mani                                                                                                    | age certificates in a keys  | store, change  | a keystore passwo    | ord, or delete a stripe or ke | systore.                     |
| View -                                                                                                    | + Create Stripe                                                                                                    | + Create Keystore           | 💥 Delete       | 6d Manage            | Change Password               | Detach                       |
| Name                                                                                                    |                                                                                                    |                             | Protection     |                      |                               |                              |
| > 💼                                                                                                    | opss                                                                                                    |                             | n/a            |                      |                               |                              |
| >                                                                                                    | system                                                                                                    |                             | n/a            |                      |                               |                              |
|                                                                                                    |                                                                                                    | Cre                         | ate Stripe     |                      |                               |                              |
|                                                                                                    |                                                                                                    | Ent                         | or String Nam  | 0                    |                               | Enter a unique stripe        |
|                                                                                                    |                                                                                                    | LIIL                        | ter surpe Nam  | C.                   |                               | fidme.                       |
|                                                                                                    |                                                                                                    |                             |                |                      |                               |                              |

4. Click OK.

- 5. Click Create Keystore.
- **6.** Create a new keystore that will be used in the EMR integration configuration. For example, emrtruststore.

| Create Keystore         |                 |        |                            |           |
|-------------------------|-----------------|--------|----------------------------|-----------|
| Keystore Stripe<br>Name | ОРМАрр          |        | Enter a valid key<br>name. | ystore    |
| * Keystore Name         | emrtruststore   |        |                            |           |
| Protection              | Policy Password | emrtru | uststore                   |           |
| Keystore Password       |                 | -      |                            |           |
| Confirm Password        |                 |        |                            |           |
| Grant Permission        |                 |        |                            |           |
| Code Base URL           |                 |        |                            |           |
|                         |                 |        |                            | OK Cancel |

- 7. Ensure that Policy is selected for **Protection**.
- 8. Deselect Grant Permission.
- 9. Click OK.

For details on creating a keystore, see the section on Creating a Keystore with Fusion Middleware Control in the *Oracle*® *Fusion Middleware Securing Applications with Oracle Platform Security Services* available at the following location

https://docs.oracle.com/middleware/1213/idm/app-security/kssadm.htm#CAC HHHCH

10. Select the keystore created in the previous step and click Manage.

| Inform                                                                                                    | ation                                                                     |                            |                                              |                                       |                                |                |
|----------------------------------------------------------------------------------------------------|---------------------------------------------------------------------------|----------------------------|----------------------------------------------|---------------------------------------|--------------------------------|----------------|
| The key                                                                                                    | store, OPMApp/emrt                                                        | ruststore, has been cre    | ated.                                        |                                       |                                |                |
| main_trc4                                                                                                    | _domain/trc4_domai                                                        | in > Keystore              |                                              |                                       |                                |                |
| keystore                                                                                                    | is a repository of sec                                                    | unity certificates, and it | ts scope applie                              | s to an applicatio                    | n stripe. To work with a stri  | ipe or a keyst |
| keystore                                                                                                    | within a stripe, mana                                                     | ge certificates in a keys  | Store, change                                | a keystore passv                      | Ord, or delete a stripe or ke  | eystore.       |
| View •                                                                                                    | within a stripe, mana                                                     | ge certificates in a keys  | X Delete                                     | 66 Manage                             | Vord, or delete a stripe or ke | eystore.       |
| View  View  View                                                                                                    | within a stripe, mana                                                     | ge certificates in a keys  | Celete                                       | a keystore passv<br>6d Manage<br>Mana | ord, or delete a stripe or ke  | eystore.       |
| View •<br>Name                                                                                                    | within a stripe, mana                                                     | ge certificates in a keys  | Delete<br>Protection<br>n/a                  | 66 Manage                             | ord, or delete a stripe or ke  | eystore.       |
| View  View  Name                                                                                                    | within a stripe, mana<br>Create Stripe<br>opss<br>OPMApp                  | ge certificates in a keys  | X Delete<br>Protection<br>n/a<br>n/a         | a keystore passv<br>6d Manage<br>Man  | ord, or delete a stripe or ke  | eystore.       |
| View  View | within a stripe, mana<br>Create Stripe<br>opss<br>OPMApp<br>emrtruststore | ge certificates in a keys  | Delete<br>Protection<br>n/a<br>n/a<br>Policy | a keystore passv                      | ord, or delete a stripe or ke  | eystore.       |

- **11.** Click **Import**.
- **12.** Select the **Certificate Type** as Trusted Certificate.
- **13.** Enter an Alias.

- **14.** You can either browse and select the CA certificate file or copy the certificate content into the text field provided.
- 15. Click OK. The CA trusted certificate is successfully added to the keystore.

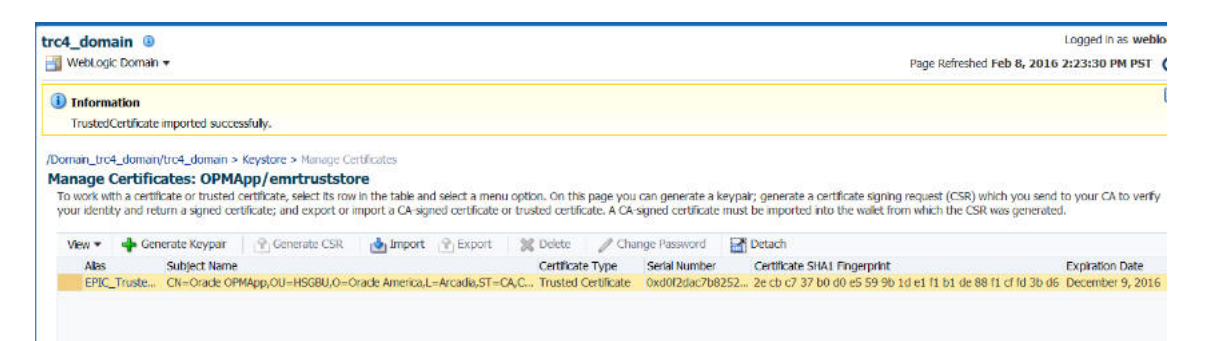

For details on creating a keystore, see the section on Importing a Certificate or Trusted Certificate with Fusion Middleware Control in the Oracle® Fusion Middleware Securing Applications with Oracle Platform Security Services available at the following location

https://docs.oracle.com/middleware/1213/idm/app-security/kssadm.htm#CACDEA JH

#### 1.3.2 Using the WebLogic Scripting Tool

Perform the following steps to configure the OPSS keystore using WLST.

1. Load the CA Certificate into Oracle Platform Security Services (OPSS) using the WebLogic Scripting Tool (WLST). Use the following commands:

```
$ cd $MIDDLEWARE_HOME/wlserver/common/bin
$ ./wlst.sh
wls:/offline> connect()
Please enter your username: '<weblogic admin user>'
Please enter your password:'<weblogic admin user password>'
Please enter your server URL [t3://localhost:7001]: '<weblogic admin url>')
wls:/ohpm_domain/serverConfig> svc = getOpssService(name='KeyStoreService')
wls:/ohpm_domain/serverConfig> svc.createKeyStore(appStripe='OPMApp',
name='emrtruststore', password='', permission=true)
wls:/ohpm_domain/serverConfig>
svc.importKeyStoreCertificate(appStripe='OPMApp', name='emrtruststore',
password='', alias='EPIC_Trusted_Cert', keypassword='',
type='TrustedCertificate', filepath='<full path to the CA certificate file>')
```

#### **1.3.3 Granting Permission to Use the Keystore**

Perform the following steps to grant permission to use the keystore created in OPSS using WLST.

- 1. Connect to weblogic admin server using wlst. Refer above steps for example.
- 2. Execute the following wlst command:

```
grantPermission(appStripe="OPMApp",
codeBaseURL='file:${oracle.deployed.app.dir}/OHF-Opm-App${oracle.deployed.app.e
xt}',
permClass="oracle.security.jps.service.keystore.KeyStoreAccessPermission",
permTarget="stripeName=OPMApp,keystoreName=emrtruststore,alias=*",
permActions="read")
```

## **External System Configurations**

This chapter details configuration APIs for external systems used in OHPM. These are REST based services and are authenticated using BASIC authentication. Admin user (having pm\_admin\_group role) can use these services for configuration.

It includes the following topics:

- Section 2.1, "Dalliance"
- Section 2.2, "Thomson Reuters"
- Section 2.3, "N-Of-One"
- Section 2.4, "Enabling or Disabling Features Related to External Systems"

#### **Common Request Header**

All API invocations with base path as /trc/opmconfigapi/ should have header value **X-Requested-By** set with the value OPM.

## 2.1 Dalliance

REST API's to manage genome version details required by the Dalliance genome browser. DAS server details are required for configuring Dalliance.

### 2.1.1 Dalliance Configuration

| РАТН    | <server url="">//trc/opmconfigapi/v1.0/config/dalliance</server> |  |  |
|---------|------------------------------------------------------------------|--|--|
| ACCEPTS | application/json                                                 |  |  |
| RETURNS | application/json                                                 |  |  |

#### 2.1.1.1 Retrieving a List of Genome Configurations

#### Method

GET - Genome configurations

#### Request

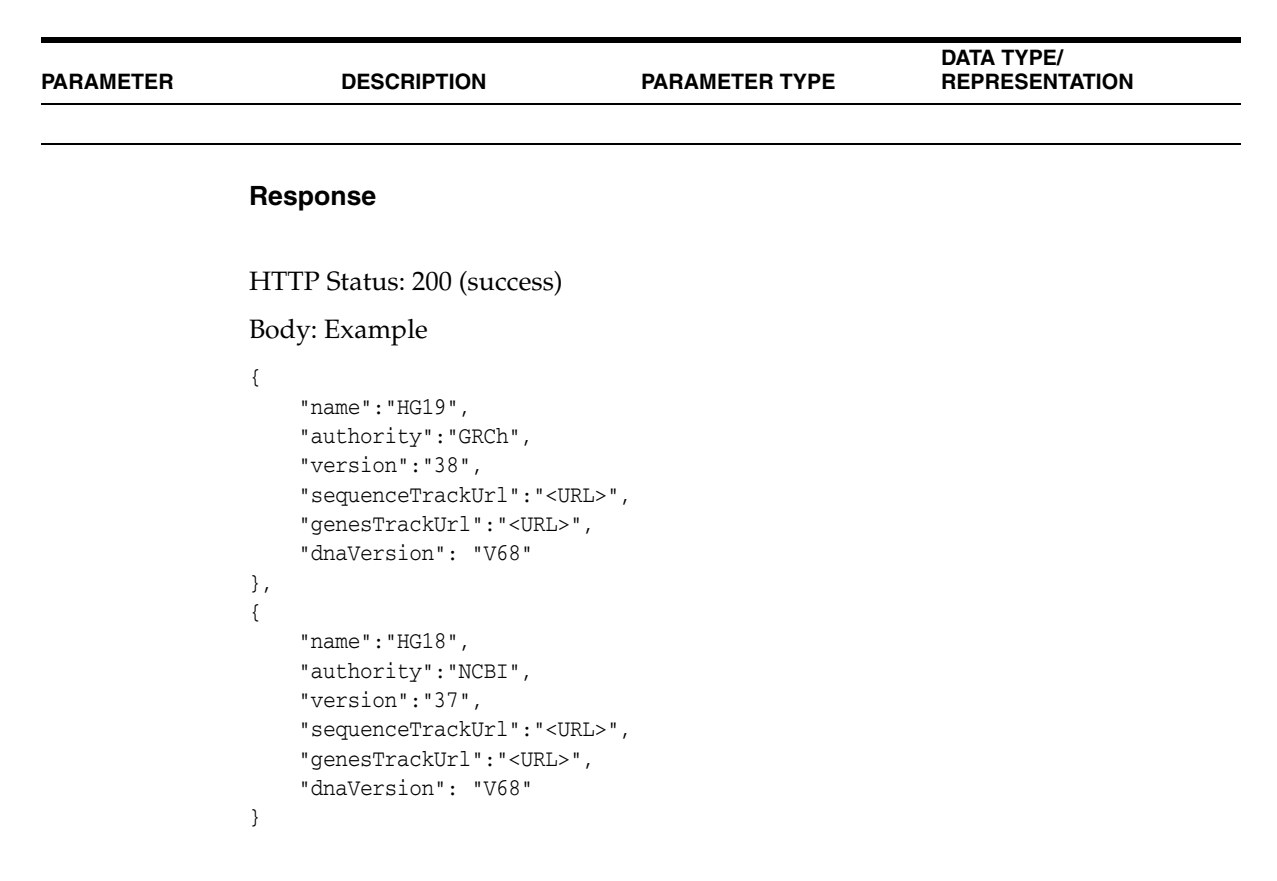

#### 2.1.1.2 Adding a Genome Configuration

#### Method

POST - Add a genome configuration. You will have to provide DAS server URLs that are used in Dalliance to plot variant details.

#### Request

| PARAMETER | DESCRIPTIO<br>N | PARAMETER<br>TYPE | DATA TYPE/ REPRESENTATION                                                |
|-----------|-----------------|-------------------|--------------------------------------------------------------------------|
| body      |                 | body              |                                                                          |
|           |                 |                   | {                                                                        |
|           |                 |                   | "name":" <ucsc_name>",</ucsc_name>                                       |
|           |                 |                   | "authority":" <authority_name>",</authority_name>                        |
|           |                 |                   | "version":" <version_number>",</version_number>                          |
|           |                 |                   | "sequenceTrackUrl":" <das sequence="" server="" track="" url="">",</das> |
|           |                 |                   | "genesTrackUrl":" <das sequence="" server="" track="" url="">"</das>     |
|           |                 |                   | "dnaVersion": " <dna build="" reference="" version="">"</dna>            |
|           |                 |                   | }                                                                        |

| Code | Reason  | Representation    |
|------|---------|-------------------|
| 200  | success |                   |
|      |         | {                 |
|      |         | "success": "true" |
|      |         | }                 |

## 2.1.2 Dalliance Configuration by Genome Version

| РАТН    | <server<br>url&gt;/trc/opmconfigapi/v1.0/config/dalliance/{genomeVersion}</server<br> |
|---------|---------------------------------------------------------------------------------------|
| ACCEPTS | application/json                                                                      |
| RETURNS | application/json                                                                      |

#### 2.1.2.1 Retrieving Configuration for a Genome Version

#### Method

GET - Configuration for a genome version

#### Request

| PARAMETER     | DESCRIPTION    | PARAMETER TYPE | DATA TYPE/<br>REPRESENTATION |
|---------------|----------------|----------------|------------------------------|
| genomeVersion | Genome version | path           | String                       |

#### Response

| Code | Reason  | Representation (Example)                                         |
|------|---------|------------------------------------------------------------------|
| 200  | success |                                                                  |
|      |         | {     "name":"HG19",     "authority":"GRCh",     "version":"38", |
|      |         | "genesTrackUrl":" <url>"<br/>"dnaVersion": "V68"</url>           |
|      |         | }                                                                |

#### 2.1.2.2 Updating an Existing Genome Configuration

#### Method

PUT - Update an existing genome configuration

| PARAMETER         | DESCRIPTIO<br>N   | PARAMETER<br>TYPE | DATA TYPE/ REPRESENTATION                                                                                                    |
|-------------------|-------------------|-------------------|----------------------------------------------------------------------------------------------------|
| genomeVersio<br>n | Genome<br>version | path              | string                                                                                                    |
| body              |                   | body              |                                                                                                    |
|                   |                   |                   | <pre>{     "name":"<ucsc_name>",     "authority":"<authority_name>",     "version":"<version_number>",     "sequenceTrackUrl":"<url>",     "genesTrackUrl":"<url>",     "dnaVersion": "<dna build="" reference="" version="">" }</dna></url></url></version_number></authority_name></ucsc_name></pre> |

#### Request

#### Response

| Code | Reason  | Representation         |
|------|---------|------------------------|
| 200  | success |                        |
|      |         | {                      |
|      |         | "success": "true"<br>} |

#### 2.1.2.3 Deleting a Genome Version Configuration

#### Method

DELETE - Configuration for a genome version

#### Request

| PARAMETER         | DESCRIPTIO<br>N   | PARAMETER<br>TYPE | DATA TYPE/ REPRESENTATION |
|-------------------|-------------------|-------------------|---------------------------|
| genomeVersio<br>n | Genome<br>version | path              | string                    |

#### Response

| Code | Reason  | Representation (Example) |
|------|---------|--------------------------|
| 200  | success |                          |

## 2.2 Thomson Reuters

REST APIs to manage credentials for invoking Thomson Reuters genomic APIs. Valid subscription for Thomson Reuters APIs is required for consuming them. You must enable the Thomson Reuters related feature after configuring the credential. For details, see Section 2.4, "Enabling or Disabling Features Related to External Systems".

Admin user can configure the organization level and own (if available) credentials to access Thomson Reuters APIs. Molecular pathologists can add their own credentials to access Thomson Reuters by using this API.

## 2.2.1 Thomson Reuters Credential Configuration

| PATH    | <server url="">/trc/opmconfigapi/v1.0/config/credential/thomsonReuters</server> |
|---------|---------------------------------------------------------------------------------|
| ACCEPTS | application/json                                                                |
| RETURNS | application/json                                                                |

2.2.1.1 Retrieving a List of User Credentials Configured for Thomson Reuters

#### Method

GET - Users configured for Thomson Reuters

#### Request

| PARAMETER | DESCRIPTION  | PARAMETER TYPE | REPRESENTATION |
|-----------|--------------|----------------|----------------|
|           | DECODIDITION |                | DATA TYPE/     |

#### Response

| Code | Reason  | Representation (Example)           |
|------|---------|------------------------------------|
| 200  | success |                                    |
|      |         | {                                  |
|      |         | "id":"1001",                       |
|      |         | "credentialType":"USER",           |
|      |         | "username":"testuser",             |
|      |         | "password":"" Is not loaded in GET |
|      |         | },                                 |
|      |         | {                                  |
|      |         | "id":"1002",                       |
|      |         | "credentialType":"ORG",            |
|      |         | "username":"testorg",              |
|      |         | "password":"" Is not loaded in GET |
|      |         | }                                  |

#### 2.2.1.2 Adding a User Credential for Invoking Thomson Reuters

#### Method

POST - Add a user credential for invoking Thomson Reuters

#### Request

| PARAMETER | DESCRIPTION | PARAMETER TYPE | DATA TYPE/ REPRESENTATION                                                                                                    |
|-----------|-------------|----------------|----------------------------------------------------------------------------------------------------|
| body      |             | body           |                                                                                                    |
|           |             |                | <pre>{     "credentialType":"USER ORG",     "username":"<user_id>",     "password":"<password>" }</password></user_id></pre> |

| Code | Reason  | Representation (Example)                                                                               |
|------|---------|----------------------------------------------------------------------------------------------------|
| 200  | success |                                                                                                    |
|      |         | {<br>"id":"1231",<br>"credentialType":"USER",<br>"username":"testuser",<br>"password":"" Is not loaded |
|      |         | }                                                                                                    |

## 2.2.1.3 Updating Organization Level User Credentials for Invoking Thomson Reuters

#### Method

PUT - Update user credential for invoking Thomson Reuters

#### Request

| PARAMETER | DESCRIPTION | PARAMETER TYPE | DATA TYPE/ REPRESENTATION                                                                                                    |
|-----------|-------------|----------------|----------------------------------------------------------------------------------------------------|
| body      |             | body           |                                                                                                    |
|           |             |                | <pre>{     "id":"1002",     "credentialType":"ORG",     "username":"testOrg",     "password":"<password>" }</password></pre> |

#### Response

| Code | Reason  | Representation (Example) |  |
|------|---------|--------------------------|--|
| 200  | success |                          |  |
|      |         | {                        |  |
|      |         | "success": "true"        |  |
|      |         | }                        |  |

## 2.2.1.4 Deleting Organization Level User Credential Used for Invoking Thomson Reuters

#### Method

DELETE - Delete a user credential used for invoking Thomson Reuters

#### Request

PARAMETER

DESCRIPTION

PARAMETER TYPE

DATA TYPE/ REPRESENTATION

| Code | Reason  | Representation (Example) |  |
|------|---------|--------------------------|--|
| 200  | success |                          |  |
|      |         | {                        |  |
|      |         | "success": "true"        |  |
|      |         | }                        |  |

## 2.2.2 User-Specific Thomson Reuters Credential Configuration

| РАТН    | <server<br>url&gt;/trc/opmconfigapi/v1.0/config/credential/thomsonReuters/{cred<br/>entialID}</server<br> |  |
|---------|----------------------------------------------------------------------------------------------------|--|
| ACCEPTS | application/json                                                                                          |  |
| RETURNS | application/json                                                                                          |  |

#### 2.2.2.1 Getting Credential Details for a User Configured for Thomson Reuters

#### Method

GET - User details for a user configured for Thomson Reuters

#### Request

| PARAMETER    | DESCRIPTION | PARAMETER TYPE | DATA TYPE/<br>REPRESENTATION |  |
|--------------|-------------|----------------|------------------------------|--|
| credentialID |             | path           | integer                      |  |

#### Response

| Code | Reason  | Representation (Example)                                                                                          |
|------|---------|----------------------------------------------------------------------------------------------------|
| 200  | success |                                                                                                    |
|      |         | {<br>"id":"1002",<br>"credentialType":"USER",<br>"username":"testorg",<br>"password":"" Is not loaded in GET<br>} |

#### 2.2.2.2 Updating User Credentials for Invoking Thomson Reuters

#### Method

PUT - Update user credential for invoking Thomson Reuters

#### Request

| PARAMETER    | DESCRIPTION | PARAMETER TYPE | DATA TYPE/ REPRESENTATION |
|--------------|-------------|----------------|---------------------------|
| credentialID |             | path           | integer                   |

| PARAMETER | DESCRIPTION | PARAMETER TYPE | DATA TYPE/ REPRESENTATION                                                                                                    |
|-----------|-------------|----------------|----------------------------------------------------------------------------------------------------|
| body      |             | body           |                                                                                                    |
|           |             |                | <pre>{     "id":"1002",     "credentialType":"USER",     "username":"testUser",     "password":"<password>" }</password></pre> |

| Code | Reason  | Representation    |
|------|---------|-------------------|
| 200  | success |                   |
|      |         | {                 |
|      |         | "success": "true" |
|      |         | }                 |

#### 2.2.2.3 Deleting User Credentials Used for Invoking Thomson Reuters

**Method** DELETE - Delete a user credential used for invoking Thomson Reuters

#### Request

Response

| PARAMETER    | DESCRIPTION | PARAMETER TYPE | DATA TYPE/ REPRESENTATION |
|--------------|-------------|----------------|---------------------------|
| credentialID |             | path           | integer                   |

| Code | Reason  | Representation    |
|------|---------|-------------------|
| 200  | success |                   |
|      |         | {                 |
|      |         | "success": "true" |
|      |         | }                 |

## 2.3 N-Of-One

The following REST APIs have been provided to manage configurations for invoking N-of-One genomic interpretation APIs. Enable N-of-One related features after configuring N-of-One details. For details, see Section 2.4, "Enabling or Disabling Features Related to External Systems".

### 2.3.1 N-of-One Credential Configuration

| PATH    | <server url="">/trc/opmconfigapi/v1.0/config/credential/nof1</server> |  |
|---------|-----------------------------------------------------------------------|--|
| ACCEPTS | application/json                                                      |  |
| RETURNS | application/json                                                      |  |

### 2.3.1.1 Getting Credentials Configured for N-of-One

#### Method

GET - User credential for N-of-One

#### Request

| PARAMETER | DESCRIPTION | PARAMETER TYPE | REPRESENTATION |
|-----------|-------------|----------------|----------------|
|           |             |                | DATA TYPE/     |

#### Response

| Code | Reason  | Representation                                                                                                    |
|------|---------|----------------------------------------------------------------------------------------------------|
| 200  | success |                                                                                                    |
|      |         | <pre>{     "id":"1002",     "credentialType":"ORG",     "authorizationToken": null     "productKey":"<pre>productKey&gt;",     "customerId":"<customerid=""""""""""""""""""""""""""""""""""""< td=""></customerid=""""""""""""""""""""""""""""""""""""<></pre></pre> |
|      |         | }                                                                                                    |

authorizationToken is not loaded in GET.

#### 2.3.1.2 Adding a Credential for Invoking N-of-One

#### Method

POST - Add credential details for invoking N-of-One

#### Request

| PARAMETER | DESCRIPTION | PARAMETER TYPE | DATA TYPE/ REPRESENTATION                                                                                                    |
|-----------|-------------|----------------|----------------------------------------------------------------------------------------------------|
| body      |             | body           |                                                                                                    |
|           |             |                | <pre>{     "authorizationToken": "<auth token="">",     "productKey":"<productkey>",     "customerId":"<customerid>" }</customerid></productkey></auth></pre> |

#### Response

| Code | Reason  | Representation                                                                                                    |
|------|---------|----------------------------------------------------------------------------------------------------|
| 200  | success |                                                                                                    |
|      |         | <pre>{     "id":"1231",     "credentialType":"ORG",     "authorizationToken": "<auth token="">"     "productKey":"<productkey>",     "customerId":"<customerid>"</customerid></productkey></auth></pre> |
|      |         | }                                                                                                    |

#### 2.3.1.3 Updating Credentials for Invoking N-of-One

#### Method

PUT - Update credential details for N-of-One

#### Request

| PARAMETER | DESCRIPTIO<br>N | PARAMETER<br>TYPE | DATA TYPE/ REPRESENTATION                                                                                                    |
|-----------|-----------------|-------------------|----------------------------------------------------------------------------------------------------|
| body      |                 | body              |                                                                                                    |
|           |                 |                   | <pre>{     "authorizationToken": "<auth token="">",     "productKey":"<pre>productKey&gt;",     "customerId":"<customerid>" }</customerid></pre></auth></pre> |

#### Response

| Code | Reason  | Representation                                                                                                    |
|------|---------|----------------------------------------------------------------------------------------------------|
| 200  | success |                                                                                                    |
|      |         | <pre>{     "authorizationToken": "<auth token="">"     "productKey":"<productkey>",     "customerId":"<customerid>" }</customerid></productkey></auth></pre> |

#### 2.3.1.4 Deleting Credential Used for Invoking N-of-One

#### Method

DELETE - Delete credential used for invoking N-of-One

#### Request

| PARAMETER | DESCRIPTION | PARAMETER TYPE | DATA TYPE/ REPRESENTATION |   |
|-----------|-------------|----------------|---------------------------|---|
|           |             |                |                           |   |
|           |             |                |                           | Î |

Response

| Code | Reason  | Representation    |
|------|---------|-------------------|
| 200  | success |                   |
|      |         | {                 |
|      |         | "success": "true" |
|      |         | }                 |

## 2.4 Enabling or Disabling Features Related to External Systems

| РАТН    | <server<br>url&gt;/trc/opmconfigapi/v1.0/config/externalFeaturesState</server<br> |
|---------|-----------------------------------------------------------------------------------|
| ACCEPTS | application/json                                                                  |
| RETURNS | application/json                                                                  |

## 2.4.1 Returning State of Current Features

#### Method

GET - Returns current features state

|           | Request     |                                                                                                    |                              |
|-----------|-------------|----------------------------------------------------------------------------------------------------|------------------------------|
| PARAMETER | DESCRIPTION | PARAMETER TYPE                                                                                                    | DATA TYPE/<br>REPRESENTATION |
|           | Response    |                                                                                                    |                              |
| Code      | Reason      | Representation                                                                                                    |                              |
| 200       | success     | <pre>{     "dalliance":false,     "thomsonReuters":fr     "clinvar":true,     "nof1":false,     "emr":false }</pre> | alse,                        |

## 2.4.2 Enabling or Disabling Features in Oracle Healthcare Precision Medicine

#### Method

PUT - Enable or disable features in OHPM

#### Request

| PARAMETER | DESCRIPTION | PARAMETER TYPE | DAT | TA TYPE/ REPRESENTATION |
|-----------|-------------|----------------|-----|-------------------------|
| body      |             | body           |     |                         |
|           |             |                | {   |                         |
|           |             |                |     | "dalliance":false,      |
|           |             |                |     | "thomsonReuters":false, |
|           |             |                |     | "clinvar":true,         |
|           |             |                |     | "nof1":false,           |
|           |             |                |     | "emr":true              |
|           |             |                | }   |                         |

#### Response

| Code | Reason  | Representation    |
|------|---------|-------------------|
| 200  | success |                   |
|      |         | {                 |
|      |         | "success": "true" |
|      |         | }                 |

## **Published Report Template Configuration**

This section describes how an admin user can configure the text and logo that appear in header and footer of the published PDF report. It includes the following sections:

- Section 3.1, "Configuring the Logo in the Report Header and Footer"
- Section 3.2, "Configuring the Text in the Report Header and Footer"

## 3.1 Configuring the Logo in the Report Header and Footer

The report logo should be stored on domain\_home on the server and the paths (including the logo name) should be configured using admin APIs.

Images for the logo should be of  $0.75'' \times 0.75''$  dimension (height\*width) so that the logo is not stretched or squeezed.

| Method    | PUT                                                                                                    |
|-----------|----------------------------------------------------------------------------------------------------|
| API Path  | <server url="">/trc/opmconfigapi/v1.0/config/{configurationName}</server>                                                                          |
| JSON Body | :{<br>"Key":"value "<br>}                                                                                                    |
| Example   | <pre>host:port/trc/opmconfigapi/v1.0/config/PUBLISH_REPORT_<br/>HEADER_LOGO1 {     "PUBLISH_REPORT_HEADER_LOGO1":"./DynImages/Footer.jpg " }</pre> |

Use the following API to configure the report logo:

Configuration Key Names for header and footer logo images are:

- Header Logo
  - PUBLISH\_REPORT\_HEADER\_LOGO1
  - PUBLISH\_REPORT\_HEADER\_LOGO2
- Footer Logo
  - PUBLISH\_REPORT\_FOOTER\_LOGO

## 3.2 Configuring the Text in the Report Header and Footer

Admin user can configure the text in the report header and footer using the same API that is used to configure the logo.

Configuration Names for header and footer text are:

- Report Header: Text at top of report header, 3 lines
  - PUBLISH\_REPORT\_HEADER\_LINE1
  - PUBLISH\_REPORT\_HEADER\_LINE2
  - PUBLISH\_REPORT\_HEADER\_LINE3
- Report Footer: Text at bottom of report, 2 lines
  - PUBLISH\_REPORT\_FOOTER\_LINE1
  - PUBLISH\_REPORT\_FOOTER\_LINE2

## **Annotation Pane Configuration**

This section describes how to configure the annotation pane using REST APIs. It contains the following sections:

- Section 4.1, "GET Annotation Pane Configuration"
- Section 4.2, "UPDATE Annotation Pane Configuration"

## 4.1 GET Annotation Pane Configuration

Gets all the annotation pane UI details as JSON.

| РАТН    | <server url="">/trc/opmconfigapi/v1.0/config/annotationPane</server> |
|---------|----------------------------------------------------------------------|
| ACCEPTS | application/json                                                     |
| RETURNS | application/json                                                     |
| METHOD  | GET                                                                  |

#### Response

| Code | Reason  | Representation (Example) |
|------|---------|--------------------------|
| 200  | success |                          |

#### Example

{

| "eltWid": 1,               |
|----------------------------|
| "type": "PANE",            |
| "level": 0,                |
| "displayOrder": 0,         |
| "label": "Annotation",     |
| "items": [{                |
| "eltWid": 2,               |
| "type": "INPUT",           |
| "level": 1,                |
| "displayOrder": 0,         |
| "label": "Significance",   |
| "data_type": "ENUM",       |
| "attr_wid": 57,            |
| "data_key": "significance" |
| "options": {               |
| "multiple": false,         |
| "read_only": false,        |
| "display": true,           |
| "allow custom": false      |

```
},
        "values": [{
            "wid": 2,
            "label": "Likely Benign",
            "value": 2,
            "displayOrder": 3
        }, {
            "wid": 1,
            "label": "Unknown Significance",
            "value": 1,
            "displayOrder": 4
       }]
   }, {
        "eltWid": 3,
        "type": "INPUT",
        "level": 1,
        "displayOrder": 1,
        "label": "Associated Diagnosis",
        "data_type": "LOOKUP",
        "attr_wid": 71,
        "data_key": "var_associated_diseases",
        "data_url": "diagnoses",
        "options": {
            "multiple": true,
            "read_only": false,
            "display": true,
            "allow_custom": true
        }
    }]
}
```

## 4.2 UPDATE Annotation Pane Configuration

This updates the label, display (True or False) and Display Order on the Annotation pane. The user has to be admin role of pm\_admin\_group.

**Note:** While updating, make sure the display order is correct. This value cannot be duplicated for all siblings.

| РАТН    | <server<br>url&gt;/trc/opmconfigapi/v1.0/config/annotationPane/changed</server<br> |
|---------|------------------------------------------------------------------------------------|
| ACCEPTS | application/json                                                                   |
| RETURNS | application/json                                                                   |
| METHOD  | PUT                                                                                |

#### Request

| PARAMETER | DESCRIPTION | PARAMETER TYPE | DATA TYPE/<br>REPRESENTATION                                                                          |
|-----------|-------------|----------------|----------------------------------------------------------------------------------------------------|
| body      |             | body           | <pre>[{     "etlWid":Number,     "label":String, "display" : String, "displayOrder" : String }]</pre> |

#### Example

```
[{
    "eltWid": 2,
    "label": "Significance",
    "display": true,
    "displayOrder": 0
}, {
    "eltWid": 3,
    "label": "Associated Diagnosis",
    "display": true,
    "displayOrder": 1
}]
```

#### Response

| Code | Reason  | Representation (Example) |
|------|---------|--------------------------|
| 200  | success |                          |

# 5

## Loader API

This section describes the APIs for OHPM loaders. It contains the following topics:

- Section 5.1, "Fetch Job Status and Log"
- Section 5.2, "Data Ingestion with Loaders"

## 5.1 Fetch Job Status and Log

You can view the latest job status (running or completed), progress and the completion status (success or failure). If the job failed, you can see more information on the error by referring the job logs.

For Authorization, provide a user that is in the allowed role (pm\_admin\_group)

### 5.1.1 Job Status

This provides the current status for the Loader Job.

| PATH    | <server url="">/trc/opmconfigapi/v1.0/config/loader/jobstatus/{jobId}</server> |
|---------|--------------------------------------------------------------------------------|
| ACCEPTS | application/json                                                               |
| RETURNS | application/json                                                               |
| METHOD  | GET                                                                            |

| Code | Reason  |                      | Representation (Example)                                                                                                    |
|------|---------|----------------------|----------------------------------------------------------------------------------------------------|
| 200  | success |                      | <pre>{     "status": "COMPLETE",     "links": [         {             "rel": "logs",             "href":             "/trc/opmconfigapi/v1.0/config/loader/jobstatus/{jobId}/logs"         }     ] }</pre> |
| 500  | error   | error message object |                                                                                                    |

#### Response

## 5.1.2 Job Log

This provides detailed log information for the job.

| PATH    | <server url="">/trc/opmconfigapi/v1.0/config/loader/jobstatus/{jobId}/logs</server> |
|---------|-------------------------------------------------------------------------------------|
| ACCEPTS | application/json                                                                    |
| RETURNS | application/json                                                                    |
| METHOD  | GET                                                                                 |

| Code | Reason  | Representation (Example) |
|------|---------|--------------------------|
| 200  | success | [                        |
|      |         | {                        |
|      |         | "insertDate": string,    |
|      |         | "logDetail": string,     |
|      |         | "errorCode": string,     |
|      |         | "errorInfo": string      |
|      |         | }                        |
|      |         | 1                        |
| 500  | error e | ror message object       |

## 5.2 Data Ingestion with Loaders

### 5.2.1 Preferred Transcript Loader

Loads the preferred transcript data files into the OHPM environment.

#### Allowed Roles for API: pm\_admin\_group

Loader Procedure: load\_pref\_transcr\_stg

| РАТН    | <server url="">/trc/opmconfigapi/v1.0/config/loader/preferred-transcript</server> |
|---------|-----------------------------------------------------------------------------------|
| ACCEPTS | application/json                                                                  |
| RETURNS | application/json                                                                  |
| METHOD  | POST                                                                              |

#### Request

| PARAMETER | DESCRIPTION | PARAMETER<br>TYPE | DATA TYPE/ REPRESENTATION                                                                       |
|-----------|-------------|-------------------|-------------------------------------------------------------------------------------------------|
| body      |             | body              | {<br>"file": "{bucketName}/{objectName}",<br>"readSize":Number,<br>"fullRefresh" : boolean<br>} |

- *readSize* is optional in the request
- *fullRefresh* is optional and if not specified, the default value is false.

**Note:** For the *file* input parameter, specify the *bucketName* and *objectName* that was used in the File Upload Service when uploading the file. If you have manually uploaded the file, then directly specify the file name.

#### Example

```
{
    "file":"mypreferred/preferred_transcript_2020"
    "readSize" : 8
}
```

#### Response

| Code | Reason  | Representation (Example)                                                                     |
|------|---------|----------------------------------------------------------------------------------------------|
| 200  | success | HTTP/1.1 202 Accepted<br>Location: /trc/opmconfigapi/v1.0/config/loader/jobstatus/{jobId}    |
|      |         | <b>Note:</b> The Location points to the URI for the JobId. Use this to fetch the job status. |
| 500  | error   | error message object                                                                         |

## Index

## С

configuration dalliance, 2-1 emr, 1-1 n-of-one, 2-8 thomson reuters, 2-4 configure annotation pane GET, 4-1 UPDATE, 4-2 configure published report logo, 3-1 text, 3-1

## D

data ingestion with loaders, 5-2

## Ε

external system features disabling, 2-10 enabling, 2-10

## J

job log, 5-1 job status, 5-1

#### L

loader design, 5-1

#### Ρ

patches, vii preferred transcript loader, 5-2